## K700 電話番号設定マニュアル

はじめに

このマニュアルは、郵便料金計器 K700 型のネットワーク設定手順を記載したマニュア ルです。

事前に最新のネットワーク設定資料を入手頂き、お客様内のネットワーク設定を済ませ、 機械のネットワーク設定をお願いいたします。

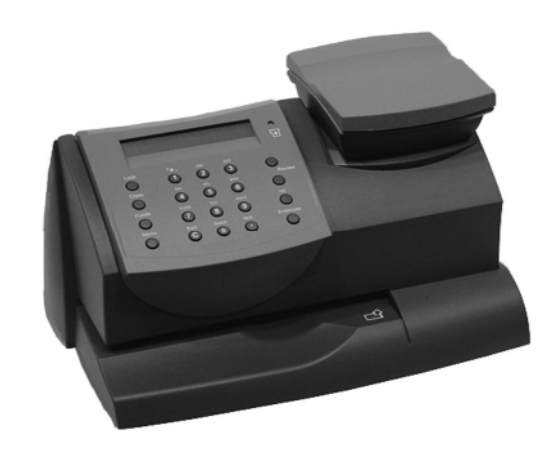

1

K700

## 目次

| Section1. | <b>操作ボタン説明</b>    |  |
|-----------|-------------------|--|
| Section2. | <b>電話線の接続方法</b> 5 |  |
| Section3. | <b>電話番号設定</b>     |  |
| Section4. | 接続確認              |  |

- Section1. 操作ボタン説明
  - 1. 操作ボタンの説明
    - ①【ロック】キー
    - ②【使用累計/残額】キー
    - ③ 【メニュー】キー
    - ④ 英数字キー
    - ⑤【クリア/戻る】キー
    - ⑥【シフト】キー(大文字・小文字の変換ができます。)
    - ⑦ 【はい/エンター】・【いいえ】キー
    - ⑧【上へ/下へ】キー

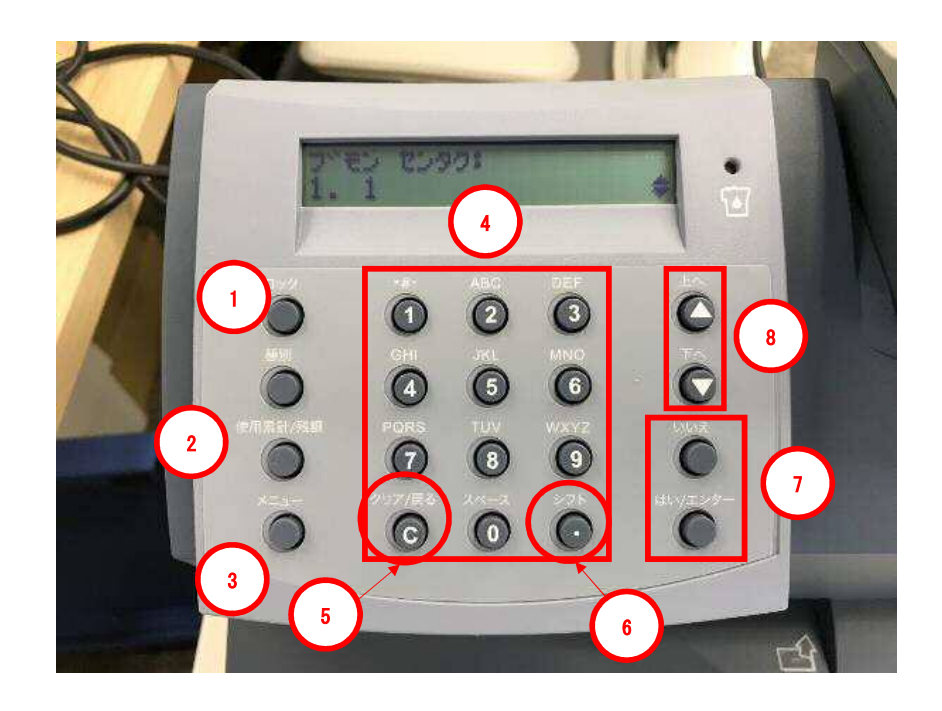

4

## Section2. 電話線の接続方法

- 1. 電源ケーブルを抜き、電源を切ります。
- 2. モジュラージャックに電話線を挿します。
- 3. 電源ケーブルを挿し、電源を入れます。

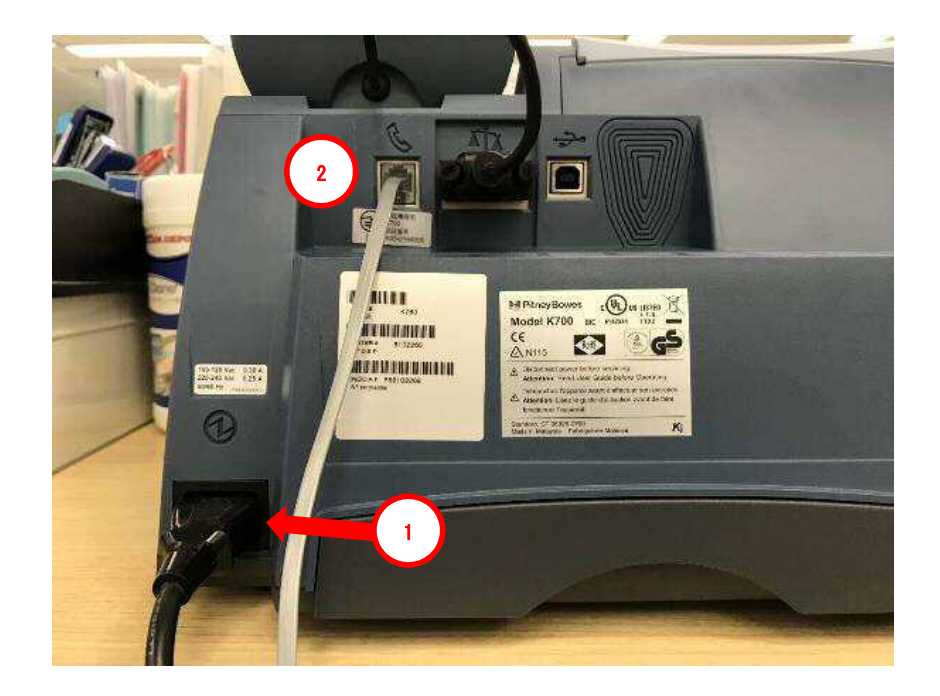

- Section3. 電話番号設定
  - 1-1. 「メニュー」を 11~12 回程度押して、下記の画面を表示させます。 1-2. 「はい/エンター」を押します。

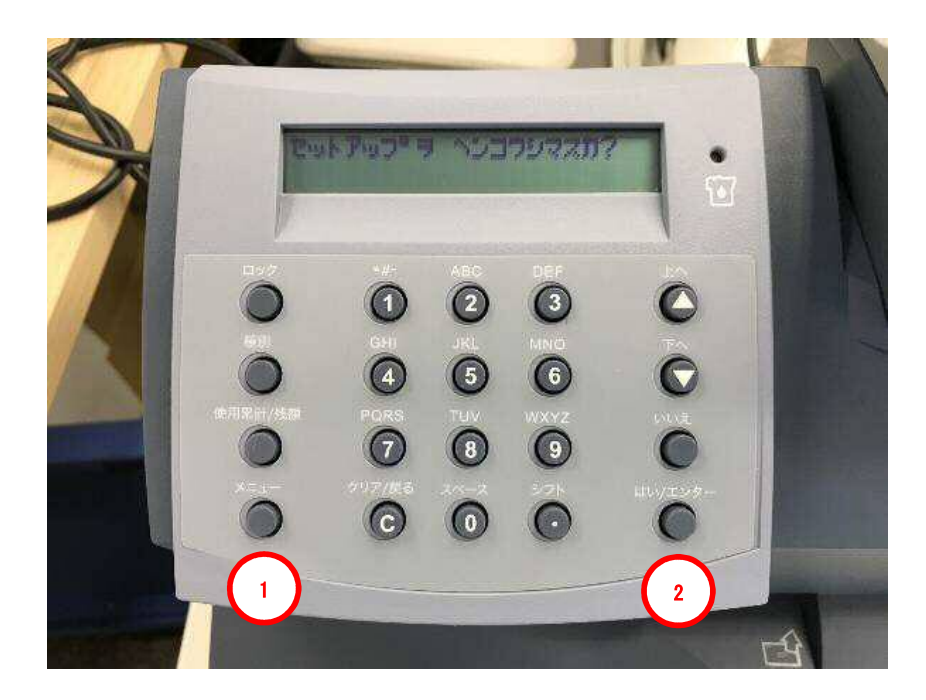

ディスプレイ表示

セットアップヲ ヘンコウシマスカ?

ボタンを押す回数は、お使いの計器のシステムのバージョンにより、数回の誤差があ る場合があります。

- 2-1.「下へ」を6回程度押し、下記の画面を表示させます。
- 2-2.「はい/エンター」を押します。

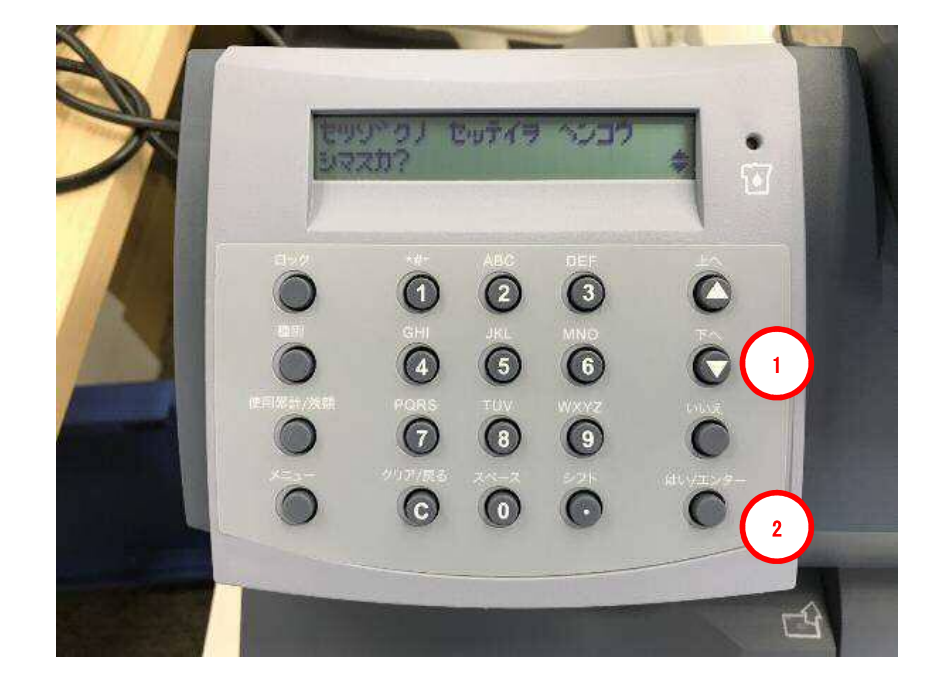

| ディスプレイ表示         |   |
|------------------|---|
| セツゾクノ セッテイヲ ヘンコウ | ▲ |
| シマスカ?            | ▼ |

7

3-1.「下へ」を2回程度押し、下記の画面を表示させます。 3-2.「はい/エンター」を押します。

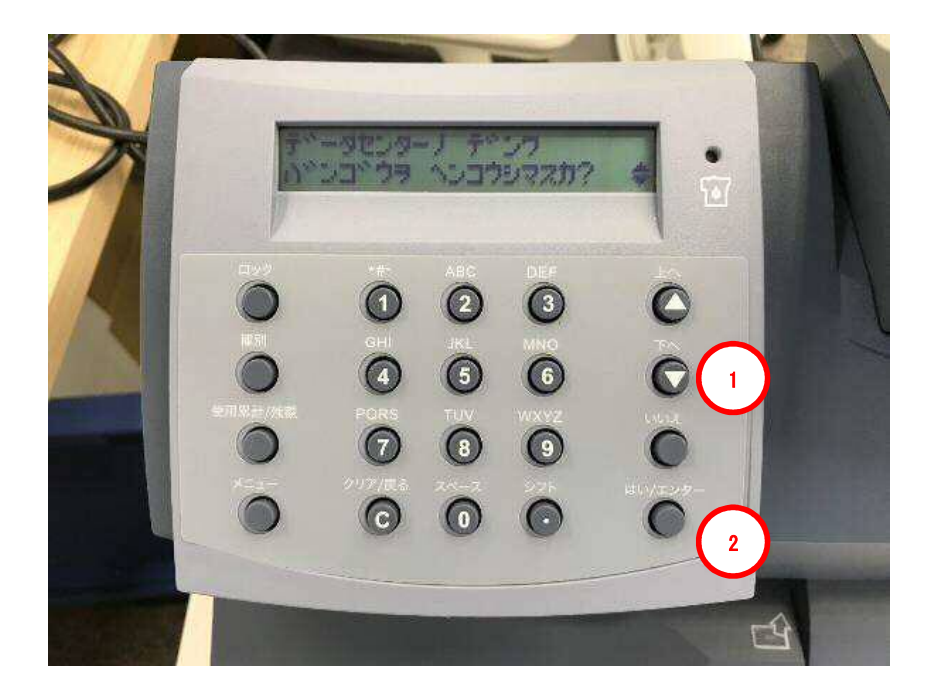

| ディスプレイ表示        |   |
|-----------------|---|
| データセンターノ デンワ    | ▲ |
| バンゴウヲ ヘンコウシマスカ? | ▼ |

- 4-1. 下記の画面が表示されたら、「クリア/戻る」を押し、電話番号を削除します。
- 4-2. 英数字キーで、「0035055555」を入力します。

4-3.「はい/エンター」を押します。

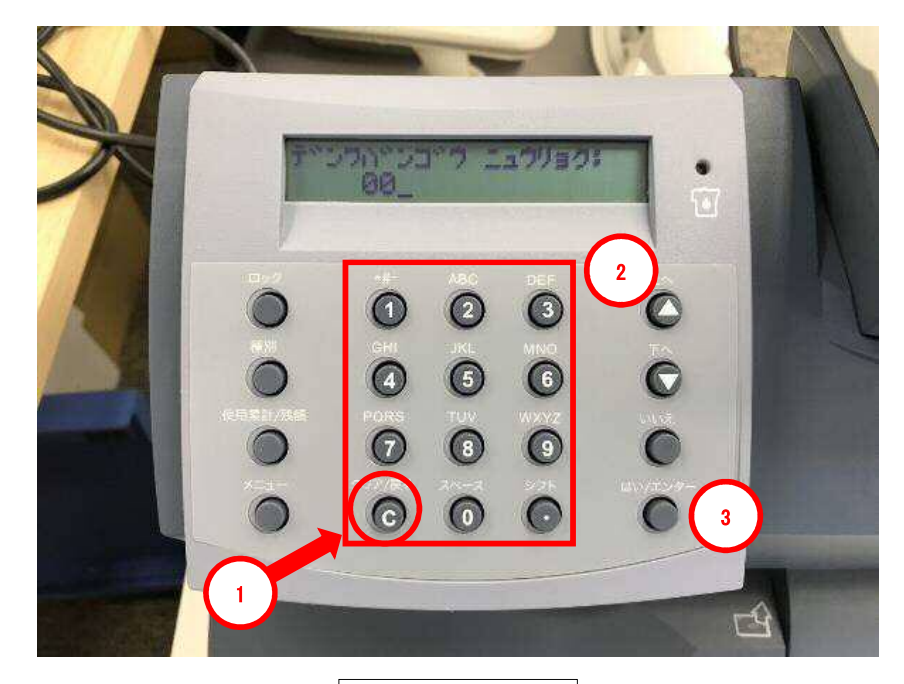

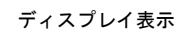

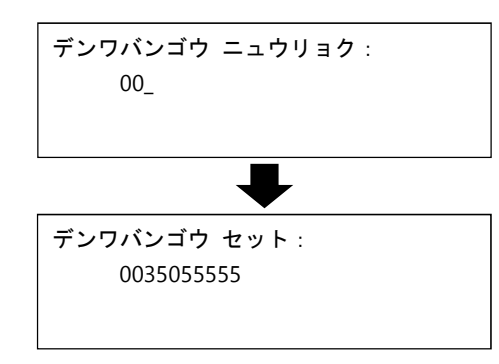

- 5-1. 下記の画面が表示されます。
- 5-2.「はい/エンター」キーを押します。

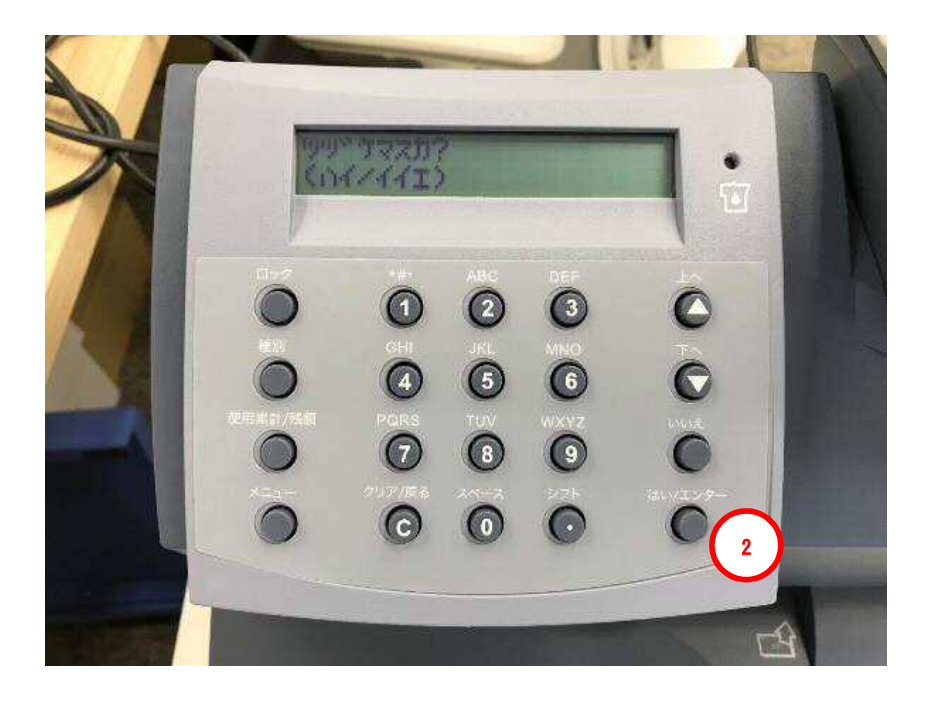

| アイスノレ1 衣示 | レイ表示 |
|-----------|------|
|-----------|------|

ツヅケマスカ? (ハイ/イイエ) 6-1. 下記の画面が表示されたら、「はい/エンター」を押します。

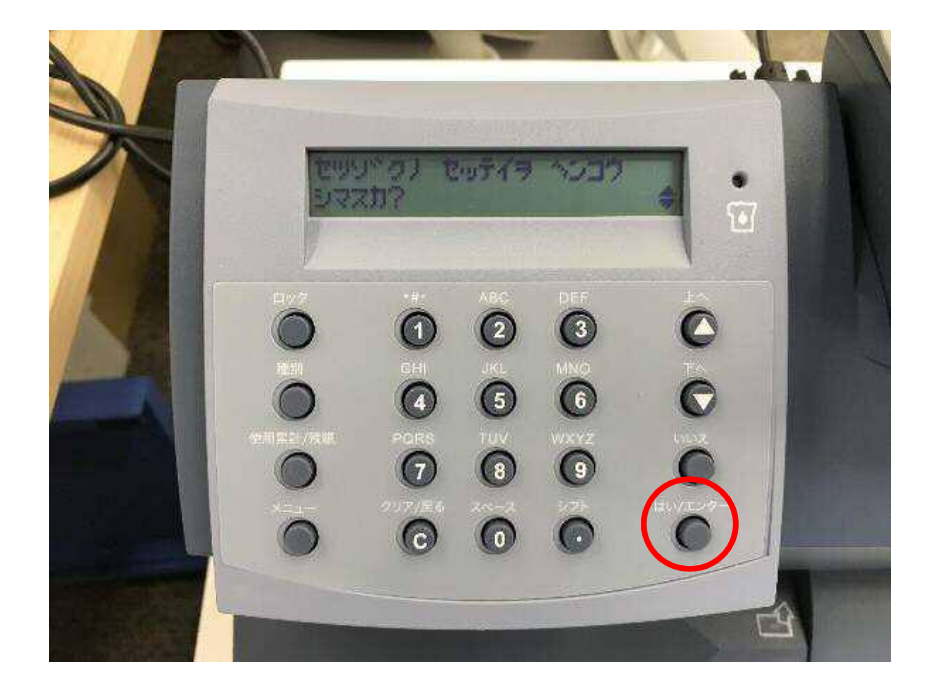

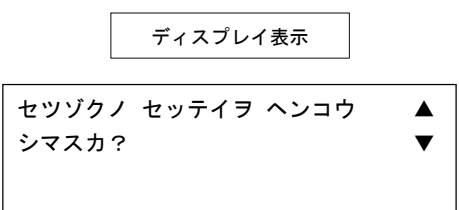

7-1.「下へ」を7回程度押し、下記の画面を表示させます。 7-2.「はい/エンター」を押します。

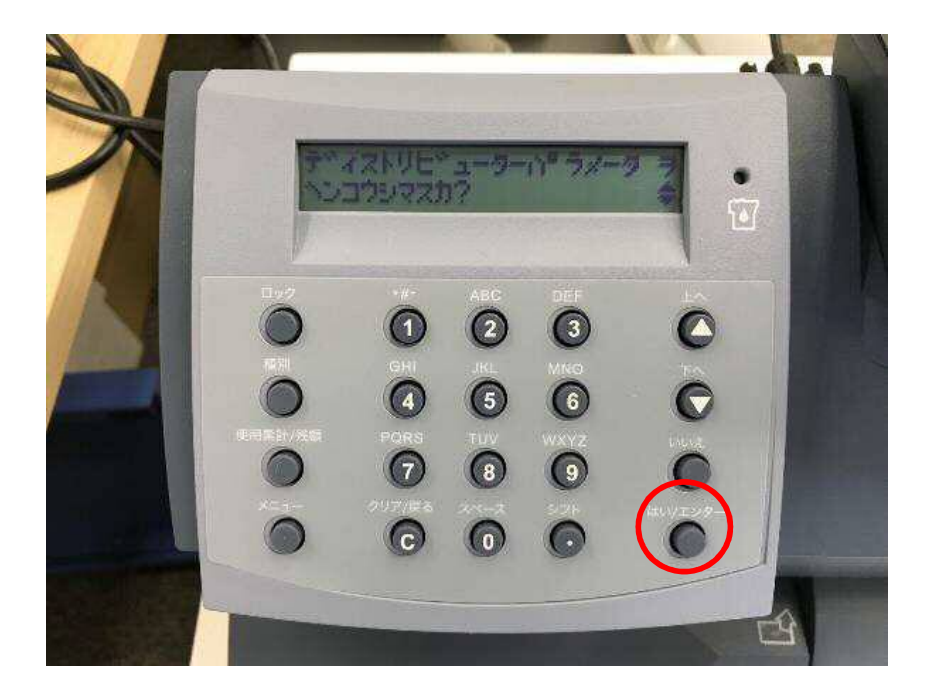

| ディスプレイ表示 |  |
|----------|--|
|----------|--|

ディストリビューターパラメータ ヲ ▲ ヘンコウシマスカ ▼ 8. 下記の画面が表示されたら、「下へ」を押します。

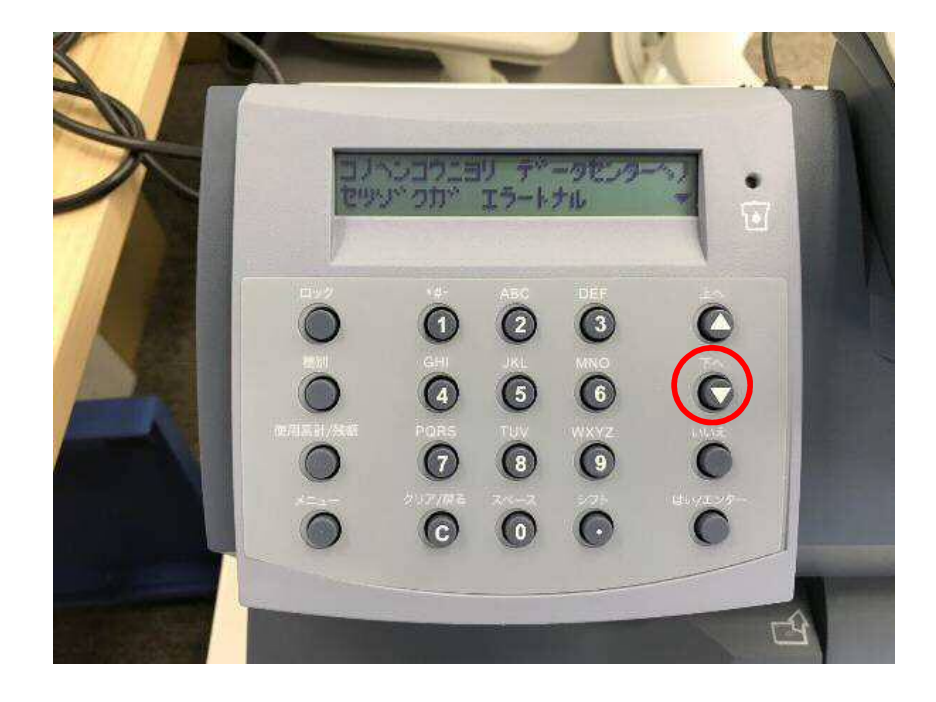

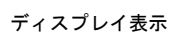

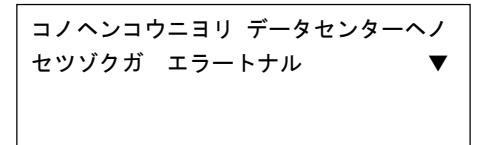

9. 下記の画面が表示されたら、「はい/エンター」を押します。

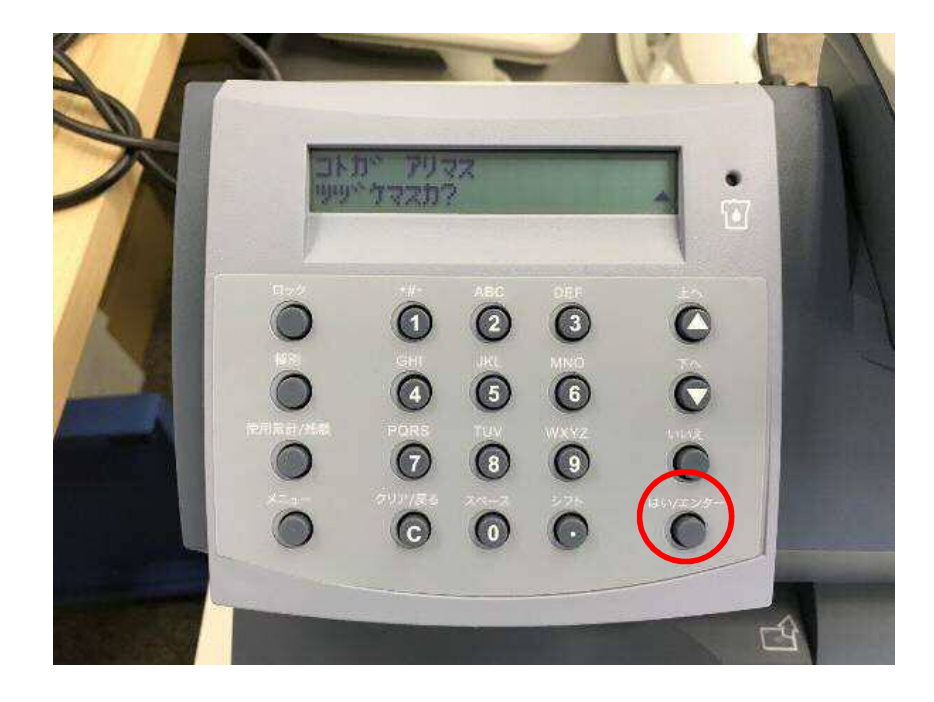

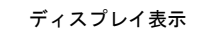

| コトガ アリマス |  |
|----------|--|
| ツヅケマスカ?  |  |
|          |  |
|          |  |

10. 下記の画面が表示されたら、「はい/エンター」を押します。

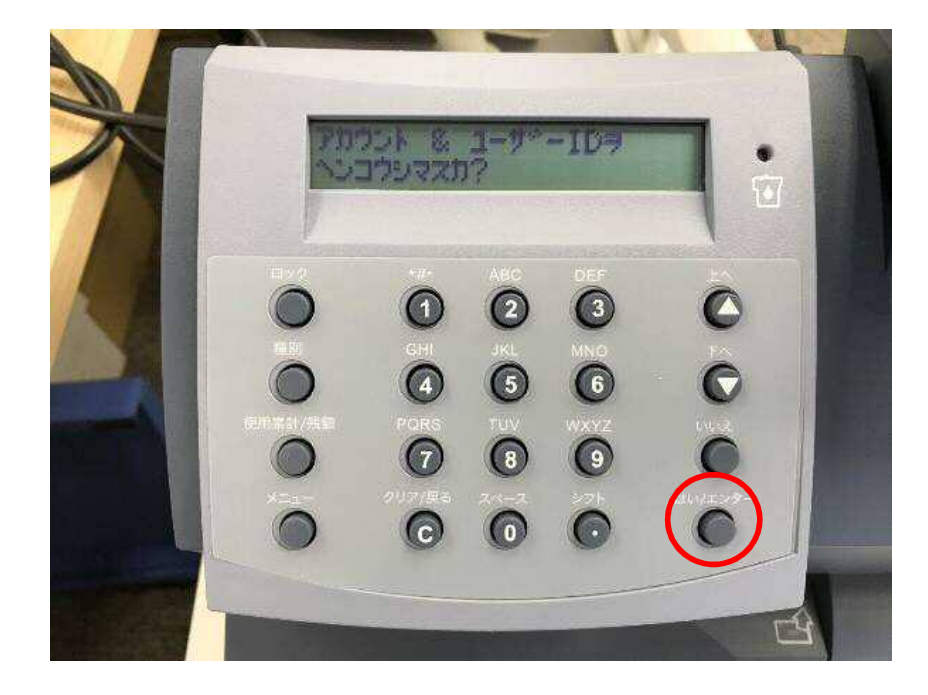

ディスプレイ表示

アカウント & ユーザーIDヲ ヘンコウシマスカ? 11-1. 下記の画面が表示されたら、「クリア/戻る」を押し、最初の i (アイ) まで消します。 11-2. 英数字キーを使い、ピソニーボウズから付与されたIDを入力します。 11-3. 「はい/エンター」を押します。

pitney bowes

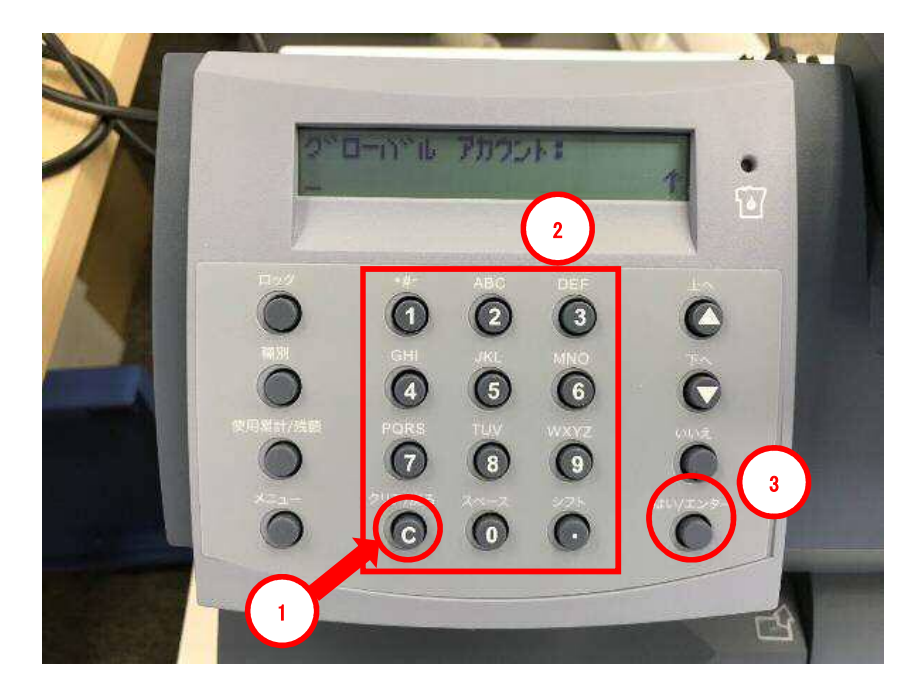

ディスプレイ表示

|      | グロー      | -バル | アカ | ウン  | <b>ト</b> : |  | ¢ |
|------|----------|-----|----|-----|------------|--|---|
|      |          |     |    |     |            |  | I |
|      |          |     |    |     |            |  |   |
| 1701 | <u> </u> | F0  |    | 503 |            |  |   |

例)数字「9」を押すと「9>w>x>y>z」と変わります。

11-1. で消しすぎると「デフォルト セッテイニモドシマスカ?」となる。「いいえ」ボタン を押すと、7-1. の画面に戻る。 ここでは、大文字小文字の区別なく入力してください。 pitney bowes

12-1. 下記の画面が表示されたら、「はい/エンター」を押します。

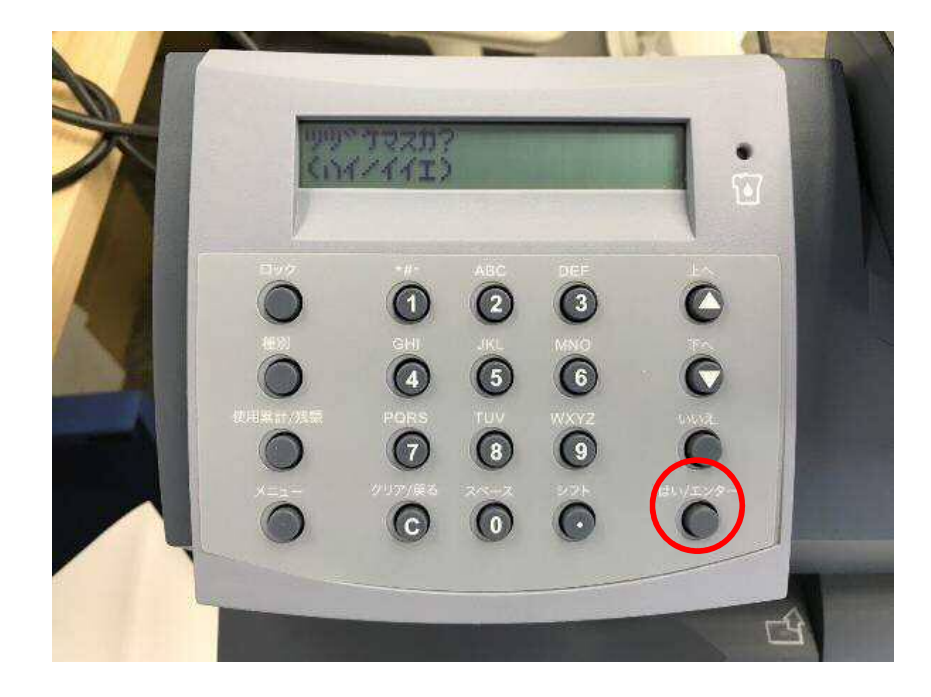

ディスプレイ表示

ツヅケマスカ? (ハイ/イイエ) 13-1. 下記の画面が表示されたら、「はい/エンター」を押します。

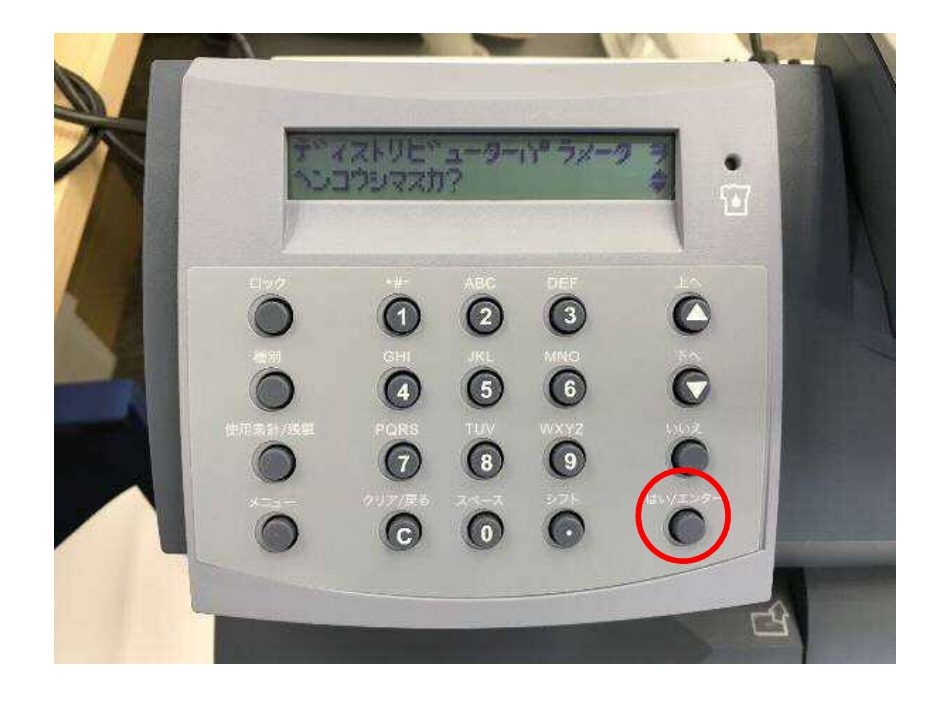

ディスプレイ表示

ディストリビューターパラメータ ヲ ヘンコウシマスカ? 14. 下記の画面が表示されたら、「下へ」を押します。

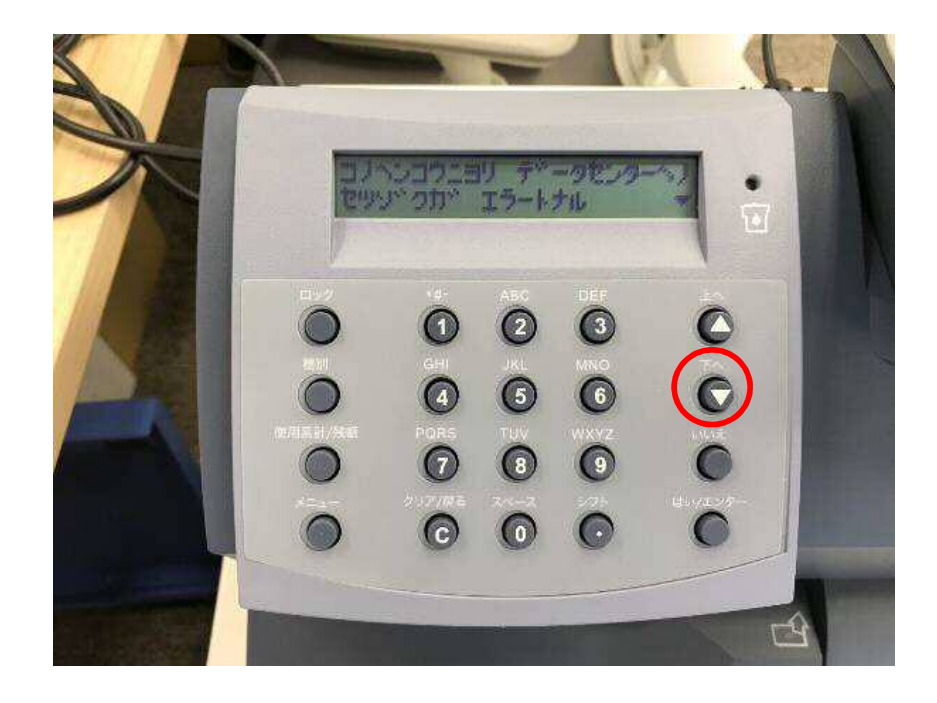

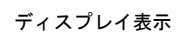

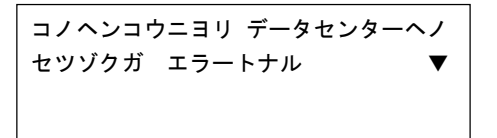

15. 下記の画面が表示されたら、「はい/エンター」を押します。

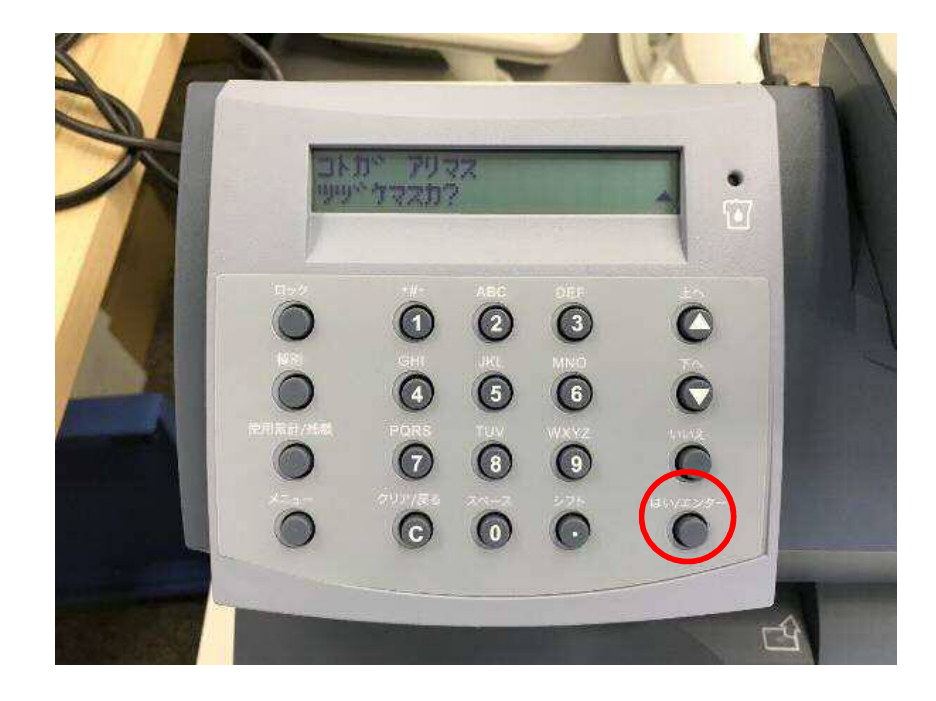

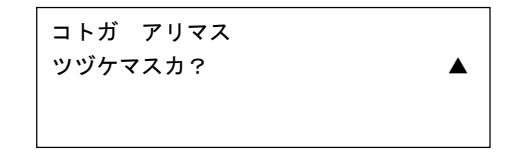

16. 下記の画面が表示されたら、「いいえ」を押します。

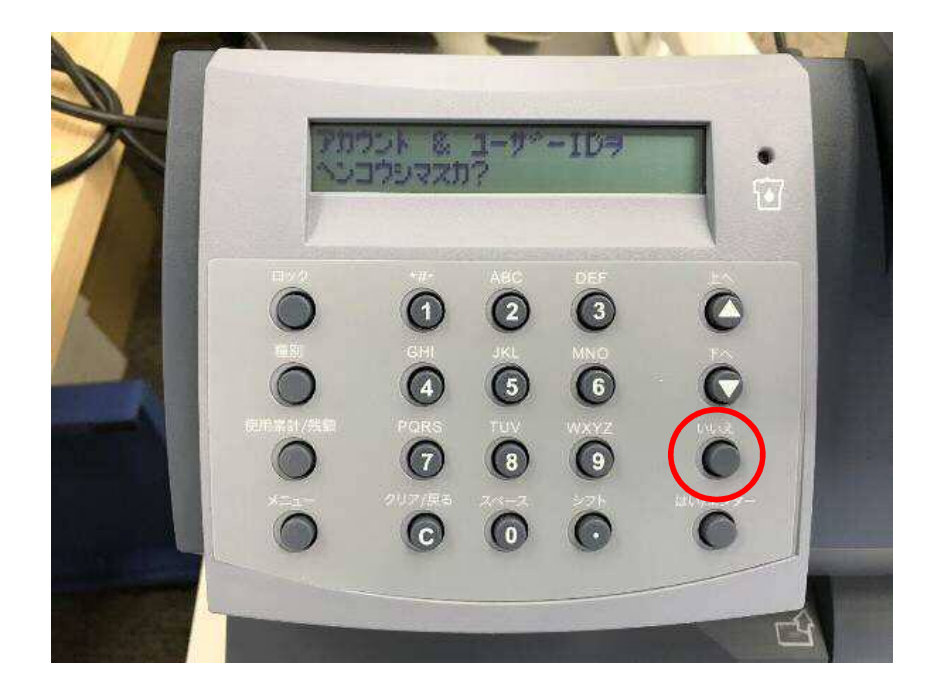

ディスプレイ表示

アカウント & ユーザーIDヲ ヘンコウシマスカ? 17. 下記の画面が表示されたら、「はい/エンター」を押します。

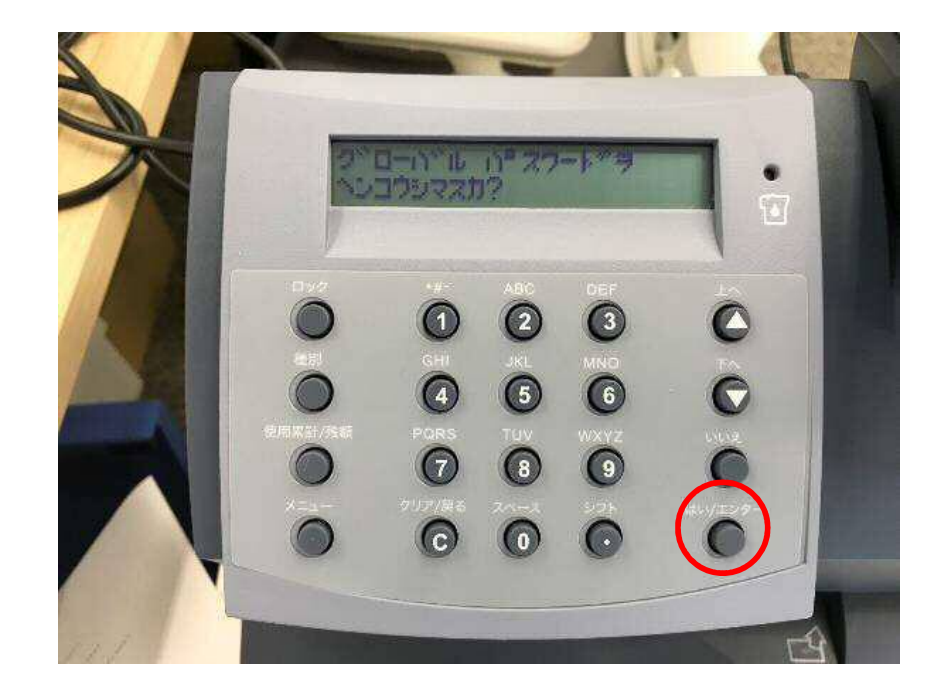

ディスプレイ表示

グローバル パスワードヲ ヘンコウシマスカ?

- 18-1. 下記の画面が表示されたら、「クリア/戻る」で消します。
- 18-2. 英数字キーで、「PBJ2025Y」と入力し、「はい/エンター」キーを押します。

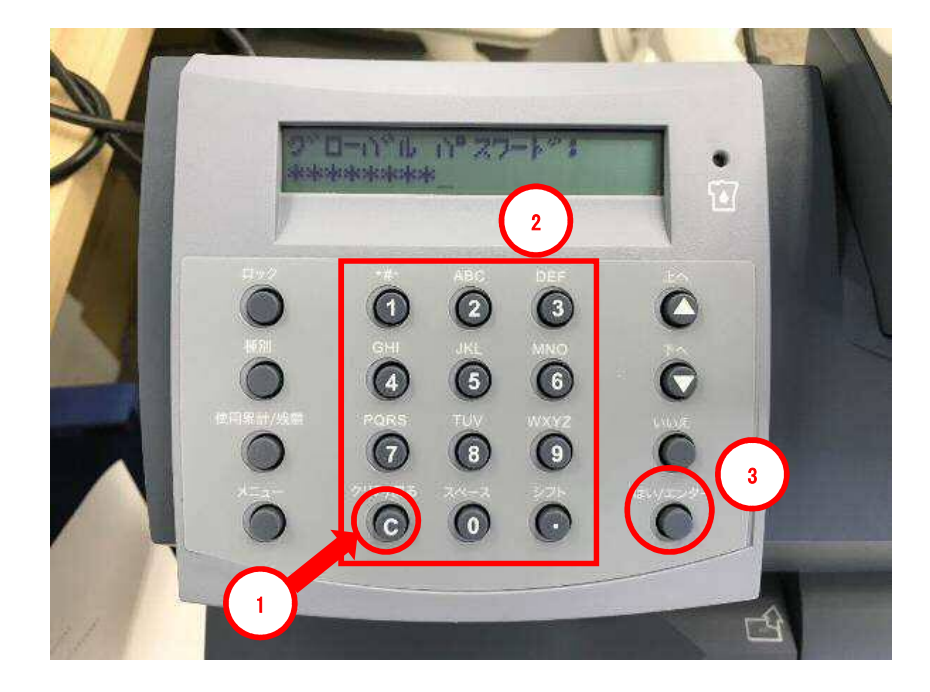

ディスプレイ表示

グローバル パスワード: PBJ2025Y\_\_

例)数字「9」を押すと「9>w>x>y>z」と変わります。

必ず、大文字入力。 小文字で表示される場合は、「シフト」キーを押した後、英数字キーを押し、大文字 で表示させてください。 19. 下記の画面が表示されたら、「はい/エンター」を押します。

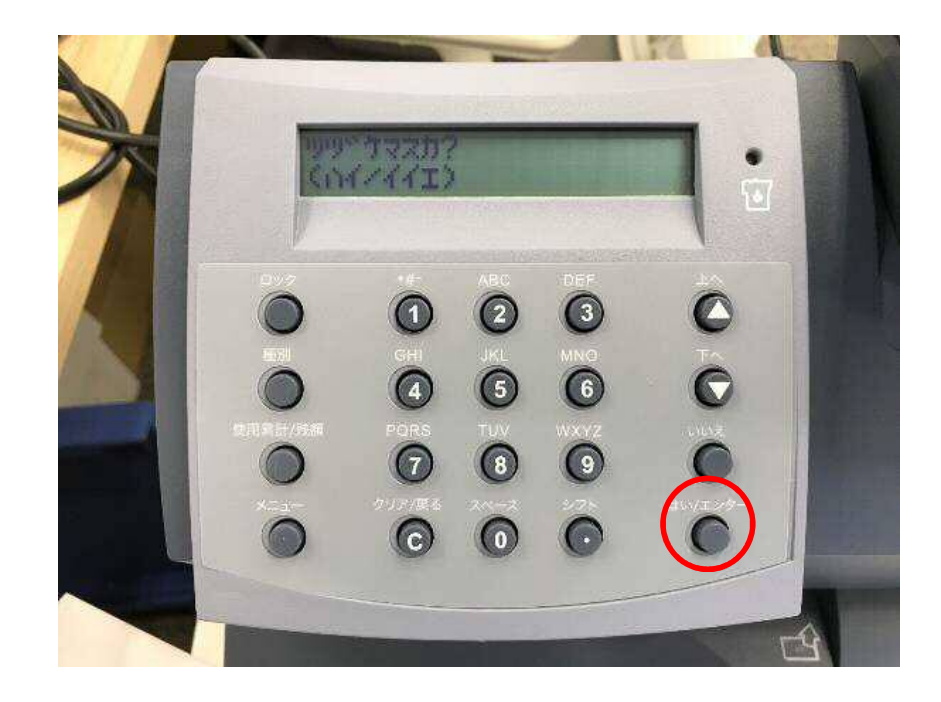

ディスプレイ表示

ツヅケマスカ? (ハイ/イイエ) 20. 下記の画面が表示されたら、「クリア/戻る」を押します。

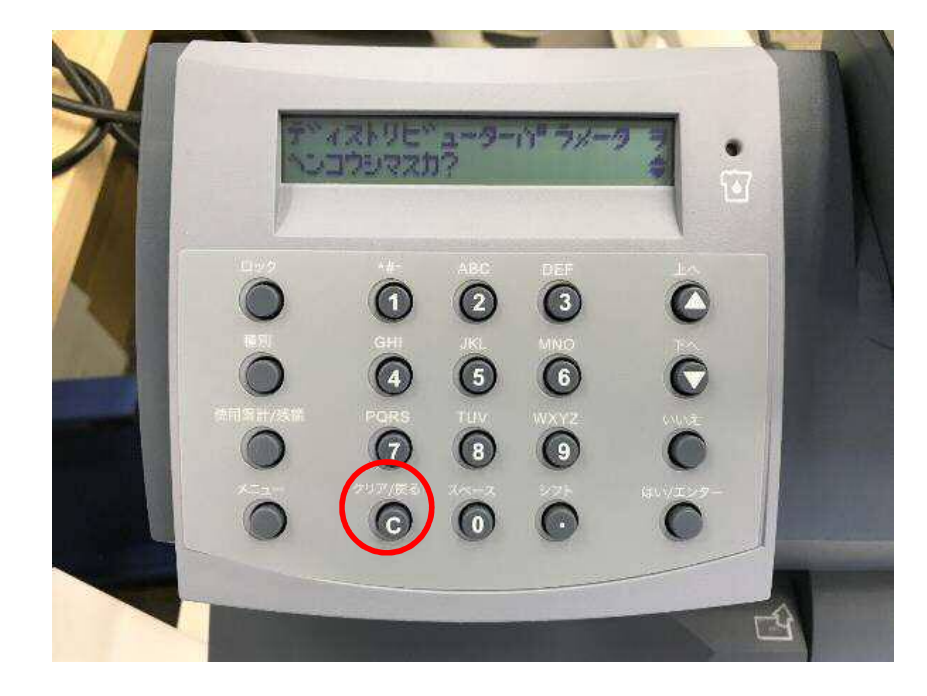

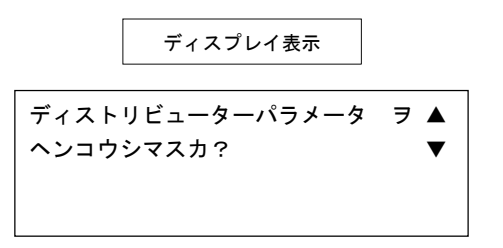

21. 下記の画面が表示されたら、「いいえ」を押します。

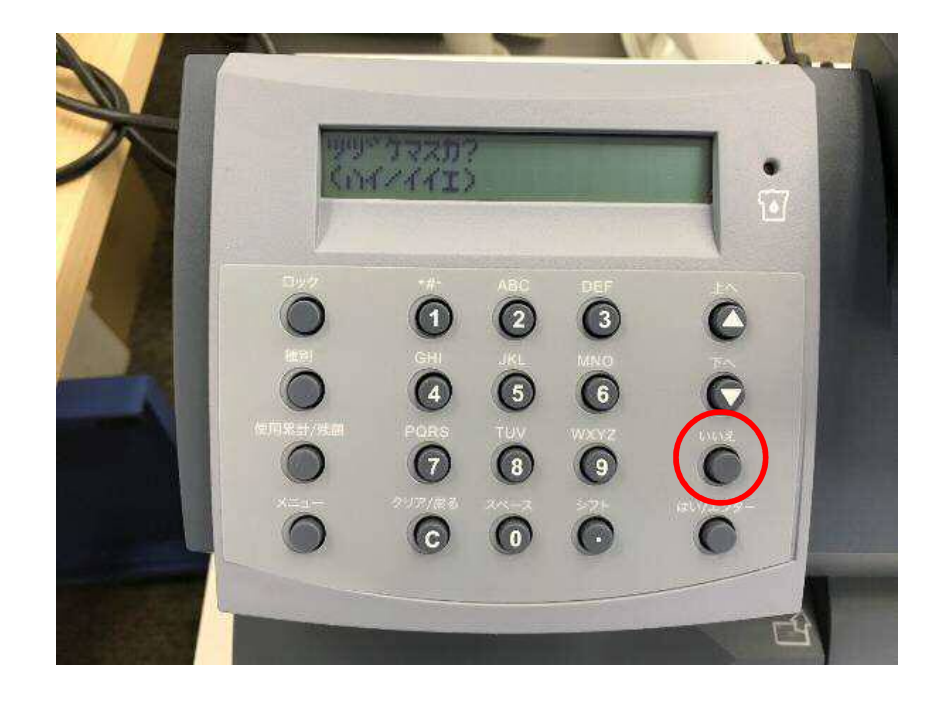

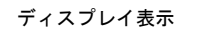

ツヅケマスカ? (ハイ/イイエ) pitney bowes

22. 通常、電源を入れたときの、部門選択の画面に戻れば、終了です。

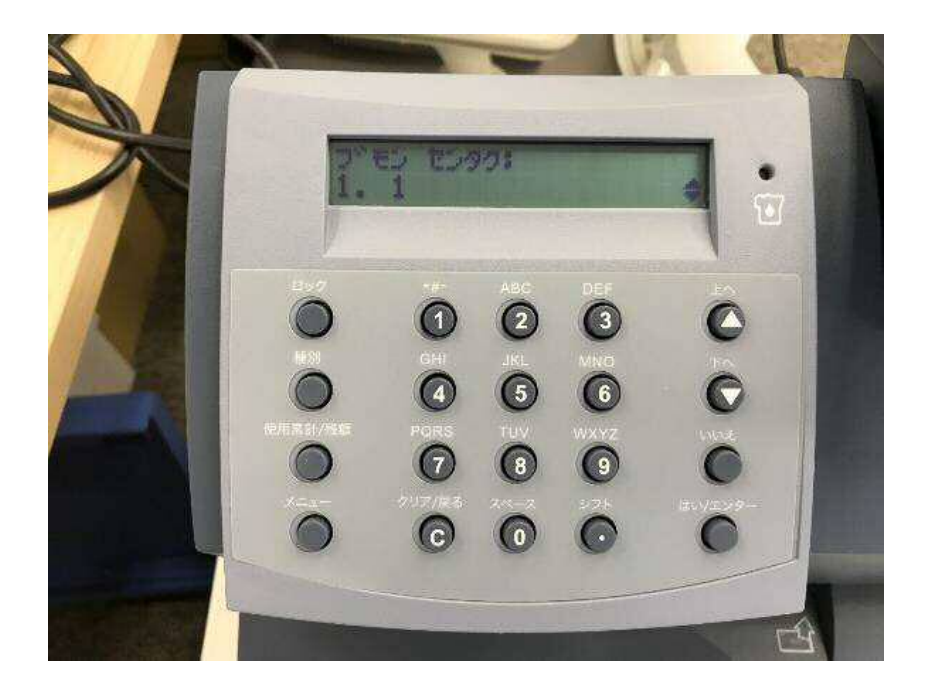

ディスプレイ表示

ブモン センタク: 1.000 Section4. 接続確認

1-1. 「メニュー」を 10 回程度押し、 下記の画面を表示させます。 1-2. 「はい/エンター」を押します。

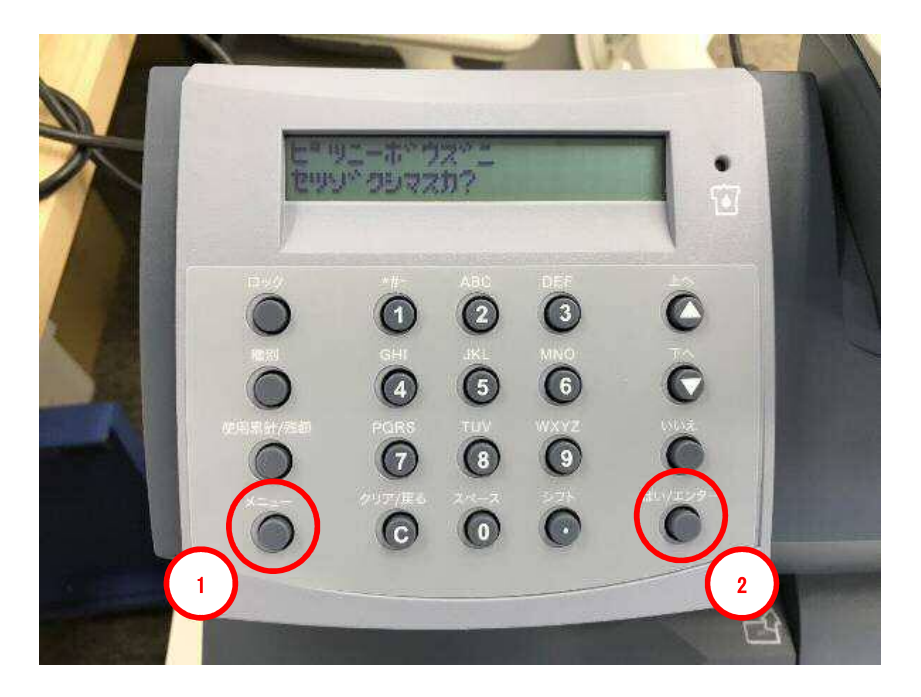

ディスプレイ表示

ピツニーボウズニ セツゾクシマスカ? 2. 下図の画面が表示されます。暫く、お待ちください。

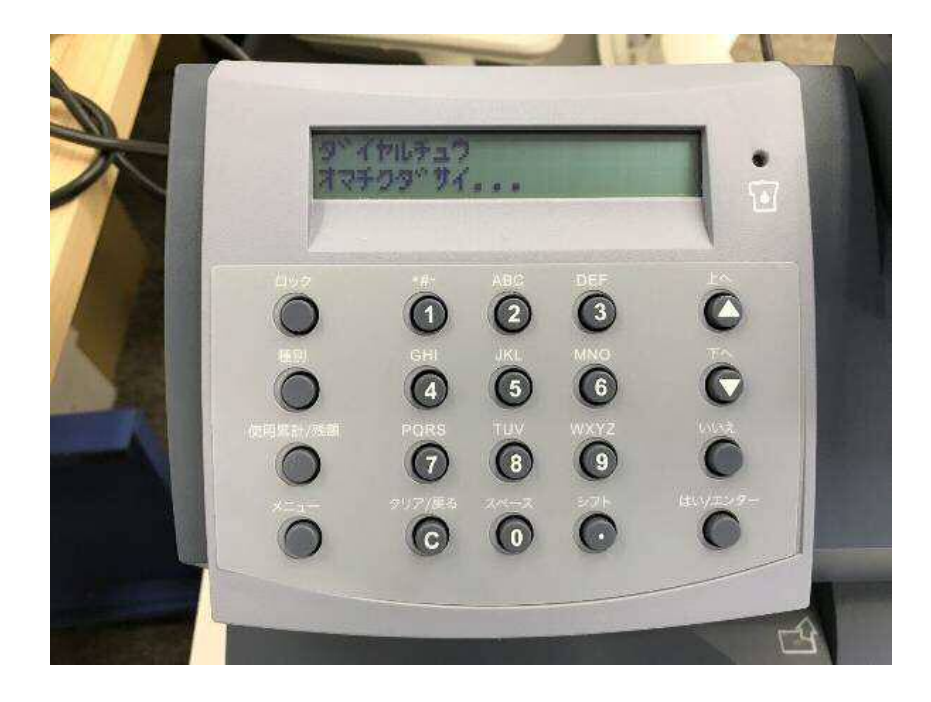

ディスプレイ表示

ダイヤルチュウ オマチクダサイ・・・ 3. 下図の画面に変わります。もう暫く、お待ちください。

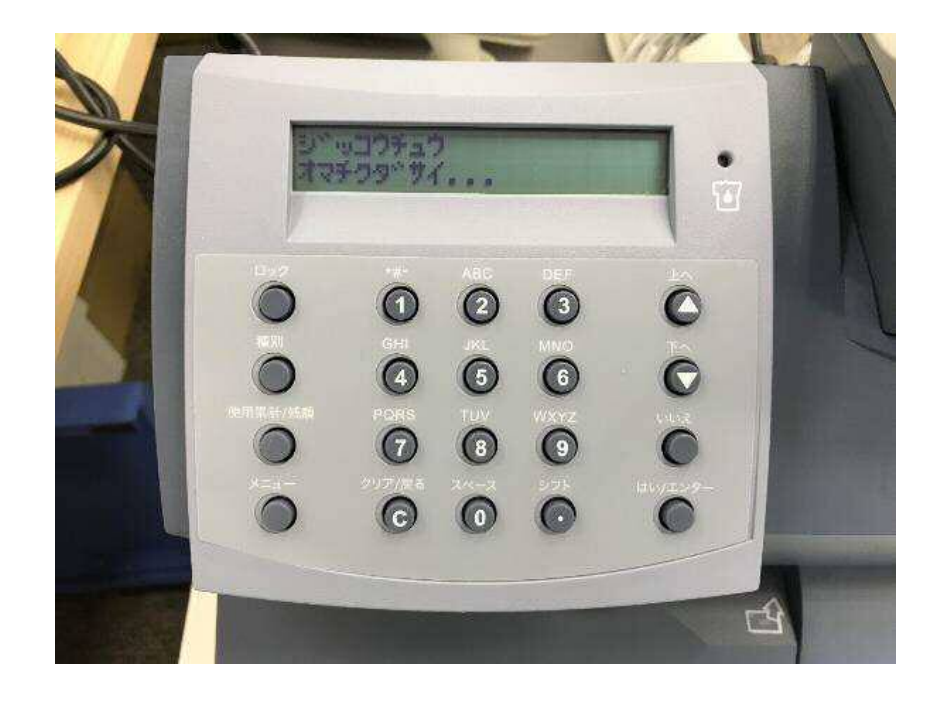

ジッコウチュウ オマチクダサイ・・・ pitney bowes

4. 下図の画面が表示されたら、「はい/エンター」を押します。

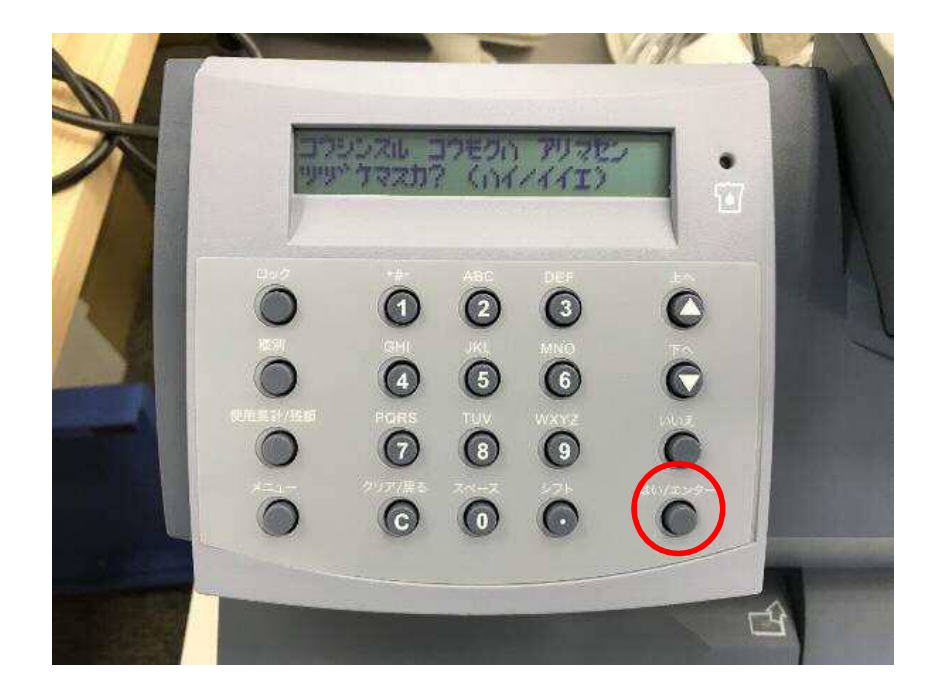

ディスプレイ表示

コウシンスル コウモクハ アリマセン ツヅケマスカ?(ハイ/イイエ) 5. 通常、電源を入れたときの、部門選択の画面に戻れば、終了です。

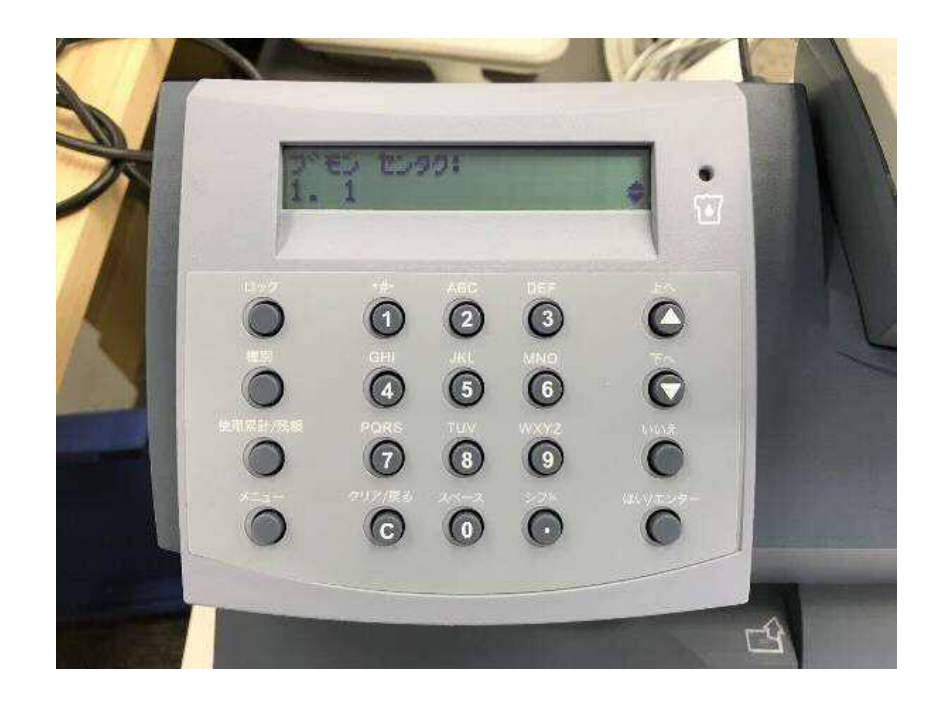

ディスプレイ表示

ブモン センタク: 1.000